### Uputstvo za rukovanje

# LLM Lokalni menadžer opterećenja

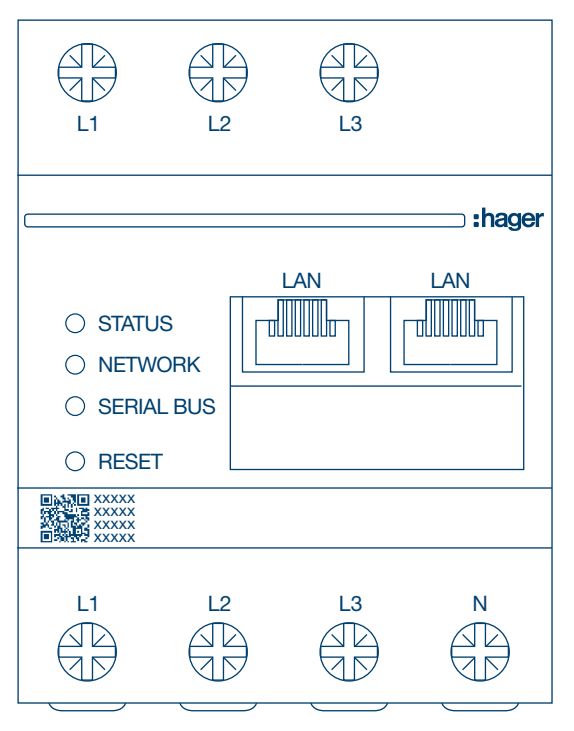

Samostalni menadžer sa 10 izlaza za punjenje **XEM510** 

Operativni menadžer sa 20 izlaza za punjenje **XEM520** 

CE

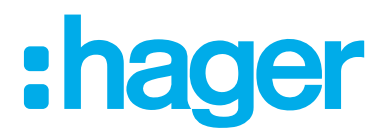

| 01    | Funkcije                               | 03 |
|-------|----------------------------------------|----|
| 02    | Instalacija                            | 03 |
| 03    | Primjer povezivanja                    | 04 |
| 04    | Upravljanje energijom                  | 05 |
| 05    | Konfiguracija                          | 06 |
| 05.01 | Prijava                                | 06 |
| 05.02 | Prvo povezivanje                       | 07 |
| 05.03 | Definisanje strategije upravljanja     | 09 |
| 05.04 | Detekcija punjača za električna vozila | 12 |
| 05.05 | CPO veza (dostupno samo sa XEM520)     | 15 |
| 05.06 | Postavke RFID kartica                  | 16 |
| 05.07 | Upravljanje korisnicima                | 20 |
| 05.08 | Kontrolna ploča                        | 21 |
| 05.09 | Export funkcija                        | 22 |

## 01 Funkcije

### Za montažu u razvodni ormar

- Dinamičko i statičko upravljanje energijom
- Upravljanje RFID karticama
- Upravljanje parametrima punjača za električna vozila
- Nadzor potrošnje
- Praćenje korištenja po sesiji punjenja (oznake/Badges)

## 02 Instalacija

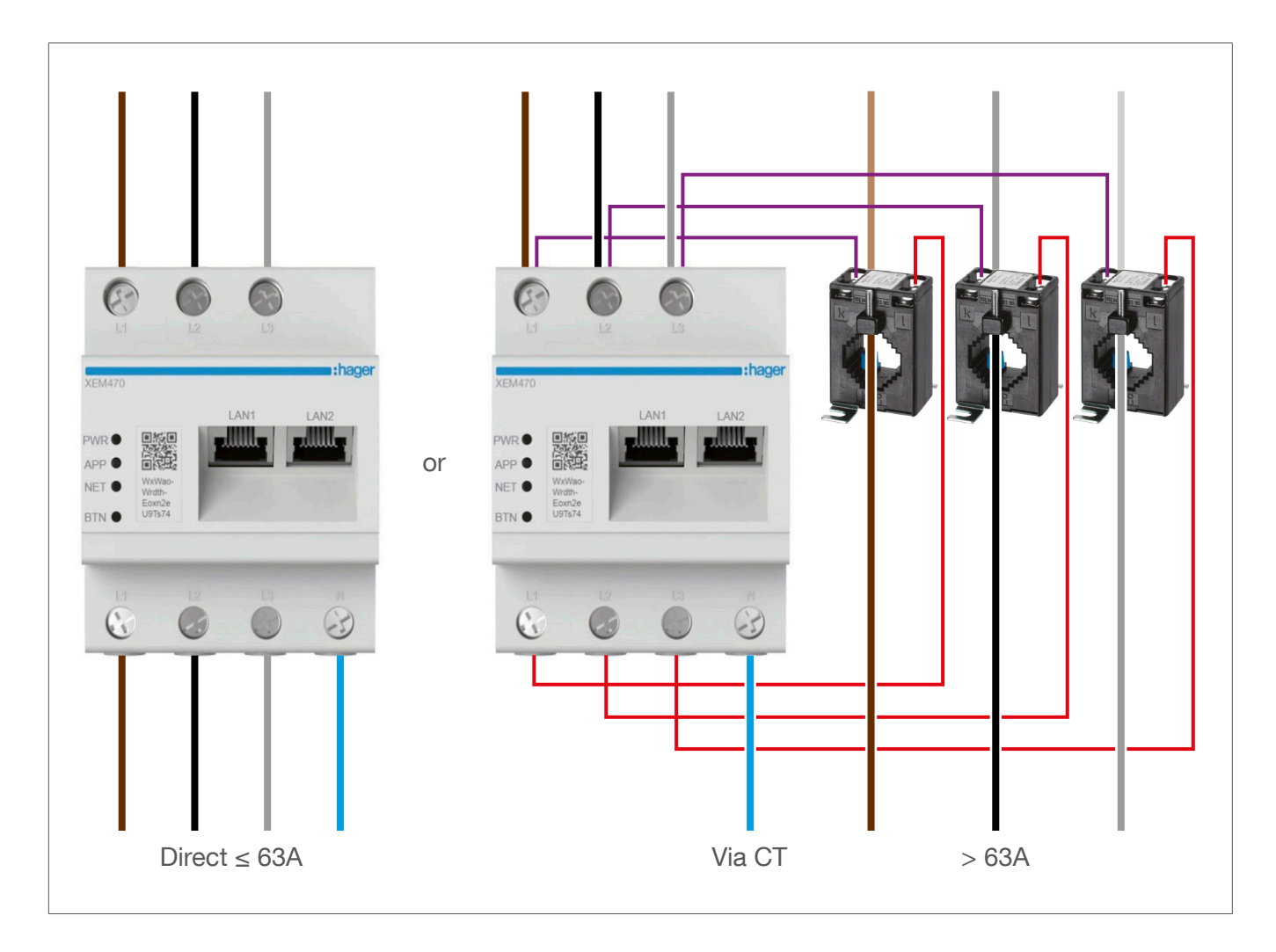

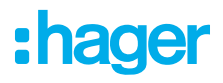

## 03 Primjer povezivanja

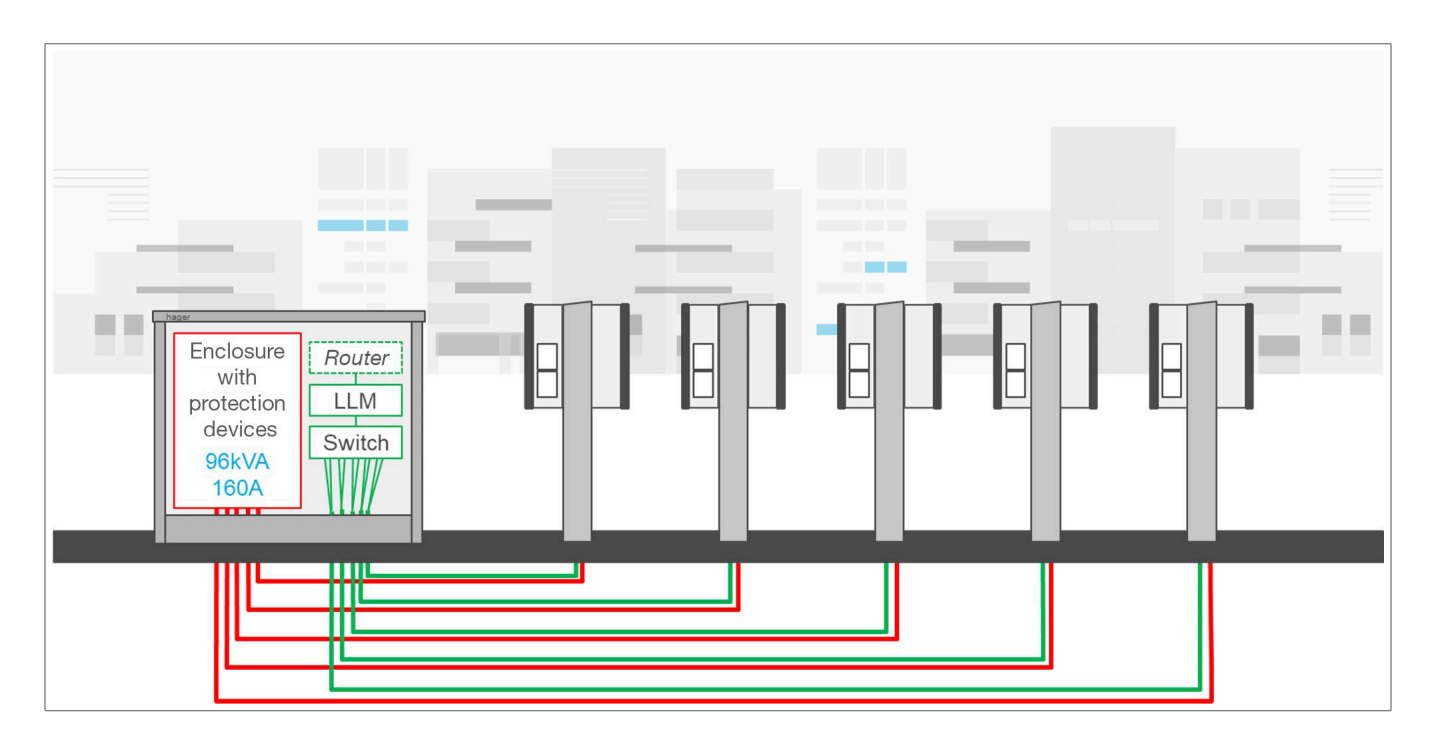

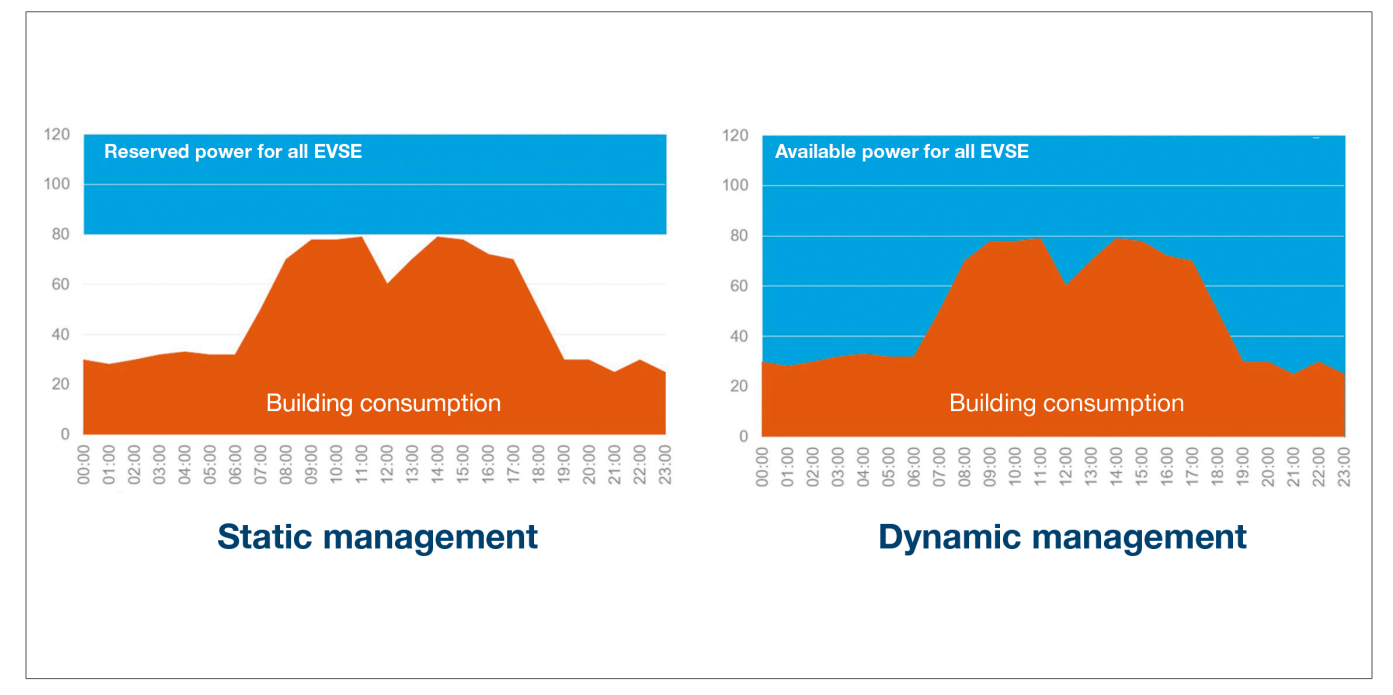

## 04 Upravljanje energijom

Za instalacije u objektima gdje ima više izlaza za punjenje, lokalni menadžer opterećenja omogućava privremeno prilagođavanje snage koja se koristi za punjenje električnih vozila u odnosu na ukupnu potrošnju objekta.

U slučaju prekomjerne potrošnje aktivira zaštitne uređaje i time sprječava nestanak energije u cijelom objektu. Dinamičko upravljanje, dakle, omogućava potpuno iskorištavanje raspoložive energije za punjenje električnog vozila bez izazivanja prestanka napajanja energijom.

Osim toga, uz dinamičko upravljanje se može obezbijediti veći broj stanica za punjenje nego u sistemu bez LLM-a uz iste karakteristike.

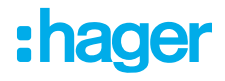

### 05 Konfiguracija

ightarrow ightarrow ig

### 05.01 Prijava

Pristupite stranici za konfiguraciju:

- Otvorite mrežni browser
- Our Unesite:

 http://hager-llm-[6zadnjih\_karaktera\_UID]/ (primjer: http://hager-llmab4df5/)

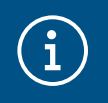

#### Informacija

Posljednjih 6 znakova se nalaze sa prednje strane proizvoda "QR kod"<sup>①</sup>.

|              | LAN  | LAN |
|--------------|------|-----|
| ⊖ STATUS     |      |     |
| O NETWORK    |      |     |
| ⊖ SERIAL BUS |      |     |
| ⊖ RESET      |      |     |
|              | 1)   |     |
| L1 L2        | 2 L3 | Ν   |
|              |      |     |
|              |      |     |

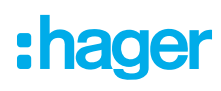

### 05.02 Prvo povezivanje

- Unesite korisničko ime i šifru:
  - Default korisnik: admin
  - Default šifra: 1234

| •      | <b>hager</b> group                                                                |  |
|--------|-----------------------------------------------------------------------------------|--|
|        | Welcome                                                                           |  |
|        | admin                                                                             |  |
|        | Password                                                                          |  |
|        | 1234 💿                                                                            |  |
|        | You can find the default credentials on the user guide delivered with the product |  |
|        |                                                                                   |  |
|        | Login                                                                             |  |
|        |                                                                                   |  |
| LLM Ve | rsion: 23_01                                                                      |  |

- O Nakon što kliknete Prijava/Login, sistem će zatražiti unos nove šifre koja je u skladu sa sljedećim minimalnim zahtjevima:
  - Jedno veliko slovo
  - Jedno malo slovo
  - Jedan broj
  - 8 znakova
  - Jedan simbol

| ecurity                                                          |   |
|------------------------------------------------------------------|---|
| security reason, you need to change the default admin credential |   |
|                                                                  |   |
|                                                                  |   |
| New administrator password                                       |   |
|                                                                  | 0 |
| Password is required.                                            |   |
| The password must respect the following rules:                   |   |
| 🛞 including 1 capital letter                                     |   |
| Sincluding 1 lower case                                          |   |
| Sincluding 1 number                                              |   |
| 💌 8 characters minimum                                           |   |
| € including 1 symbol                                             |   |
|                                                                  |   |
| Confirm Password                                                 |   |
| Confirm Password                                                 | 0 |

Ostavite datum i aktuelno vrijeme

| Country      |   |
|--------------|---|
| France       |   |
| Timezone     |   |
| Europe/Paris |   |
| Date         |   |
| 27/01/2023   |   |
| Hour         |   |
| 14:29        | 0 |

• Definirajte pristupačnost stranice kontrolne ploče

#### Javna:

Svi koji se nalaze na istoj mreži kao i LLM, imaju mogućnost pristupa kontrolnoj ploči. **Privatna:** 

Samo korisnici koji su kreirani u LLM-u imaju pristup kontrolnoj ploči.

| D          | ashboard accessibility                                              |
|------------|---------------------------------------------------------------------|
| $\bigcirc$ | Public access<br>Everyone can access the dashboard                  |
| ۲          | Restricted access<br>Only registered users may access the dashboard |
|            | Previous Validate                                                   |
|            |                                                                     |

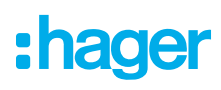

Slijedite savjete vodiča za nastavak konfiguracije.

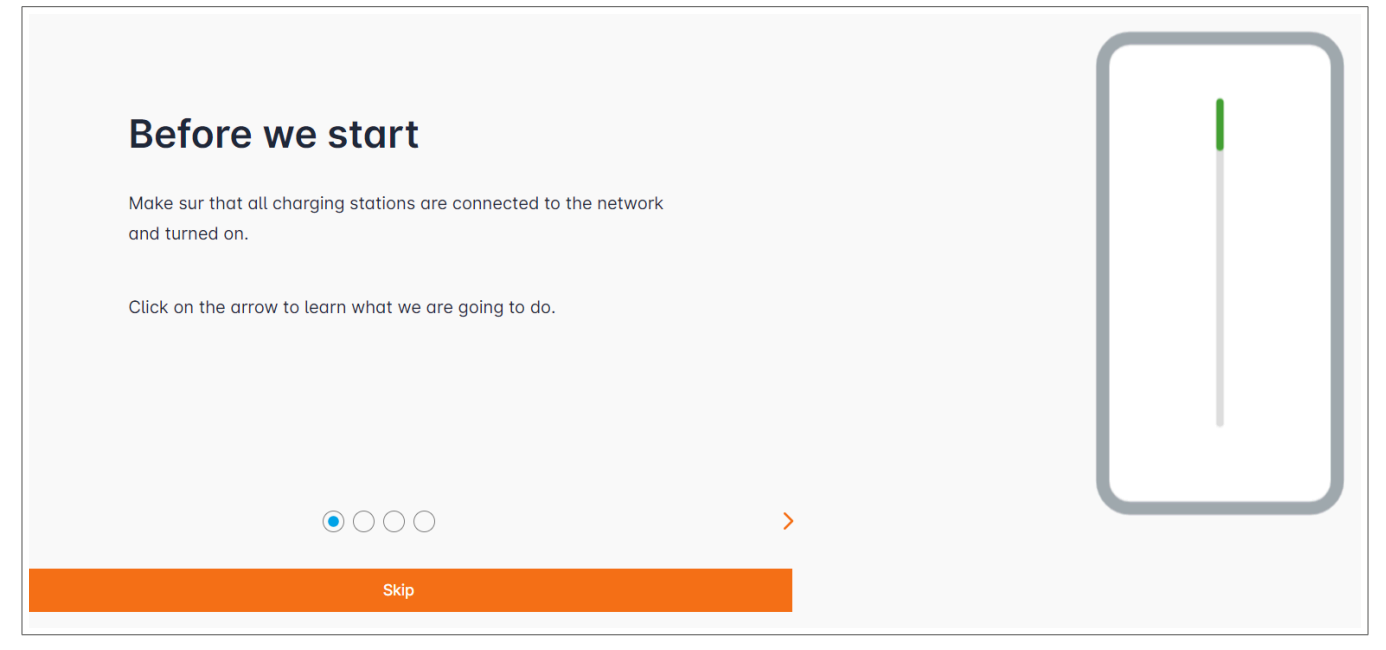

- Osigurajte da su svi punjači uključeni i povezani na mrežu. Kako biste ovo provjerili, skenirajte mrežu i provjerite da li su svi punjači vidljivi na mreži. Ukoliko to nije slučaj, onda provjerite sva fizička ožičenja.
- O Definišite operacijski mod kontrole punjača(statički ili dinamički)
- Skenirajte punjače na IP mreži
- O Definišite strategije pristupa za punjače (RFID kartice)

### 05.03 Definisanje strategije upravljanja

| :hager                                                          | General settings                                                                                                    | EN 👻 🔔 |
|-----------------------------------------------------------------|----------------------------------------------------------------------------------------------------|--------|
|                                                                 | Local load manager                                                                                                    |        |
| Not running<br>Not configured                                   | Available power management                                                                                                    |        |
|                                                                 | O O<br>Dynamic Static                                                                                                    |        |
| U Overview                                                      | Energy distribution varies depending on Energy distribution is fixed for every<br>installation components needs component of the installation |        |
| General settings                                                |                                                                                                    |        |
| Not configured      Charging stations     0 stations configured |                                                                                                    |        |
| RFID card<br>0 badges added                                     |                                                                                                    |        |
| ••• User management<br>••• 0 users                              |                                                                                                    |        |
| System settings           System information, date/hour         | Phase Type : Three Phases                                                                                                    |        |
| LLM version: LLM_2023_01                                        | Save changes                                                                                                    |        |

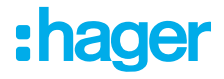

#### Dinamičko upravljanje:

Uvažavanje potrošnje objekta u cilju kontrole snage punjača.

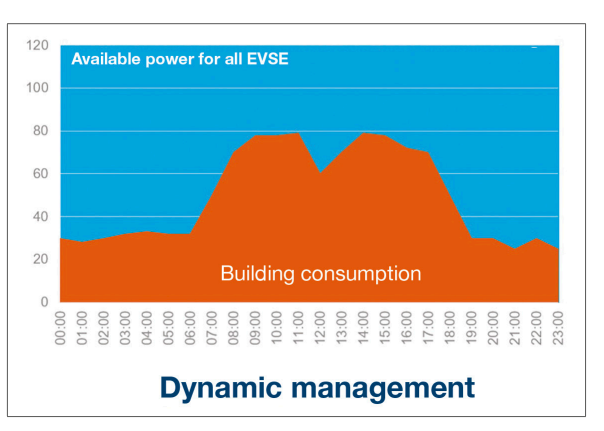

|                             | General settings |   |   | EN 👻 📩 |
|-----------------------------|------------------|---|---|--------|
|                             |                  | 3 |   |        |
| Phase Type : Three Phases   |                  |   |   |        |
| Installation protection (A) |                  |   |   |        |
| 1 160                       |                  |   |   |        |
| Derated (A)                 |                  |   |   |        |
| 2 128                       |                  |   | A |        |
| Type of measurement         |                  |   |   |        |
| 3 LLM in use with Tor       |                  |   | ~ |        |
| Current transform ratio     |                  |   |   |        |
| (4) 160/5A                  |                  |   | ~ |        |
|                             | Save changes     |   |   |        |

- Zaštita instalacije: Unesite vrijednost u A za glavni zaštitni prekidač
- Smanjenje: Sniženje snage za 10%
- ③ Vrsta mjerenja: Direktno mjerenje (<63A)
  - lli

Putem strujnog transformatora (odnos od /1A ili /5A)

④ Odnos strujnih transformatora: Moguće vrijednosti: Od 75A do 6000A

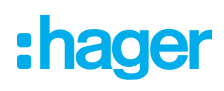

#### Statička strategija upravljanja:

Ograničenje potrošnje za sve punjače.

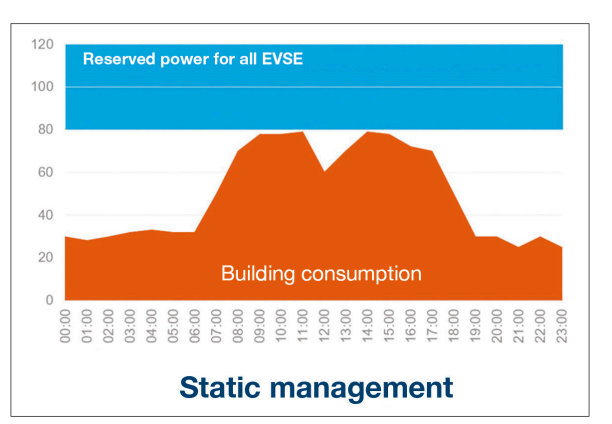

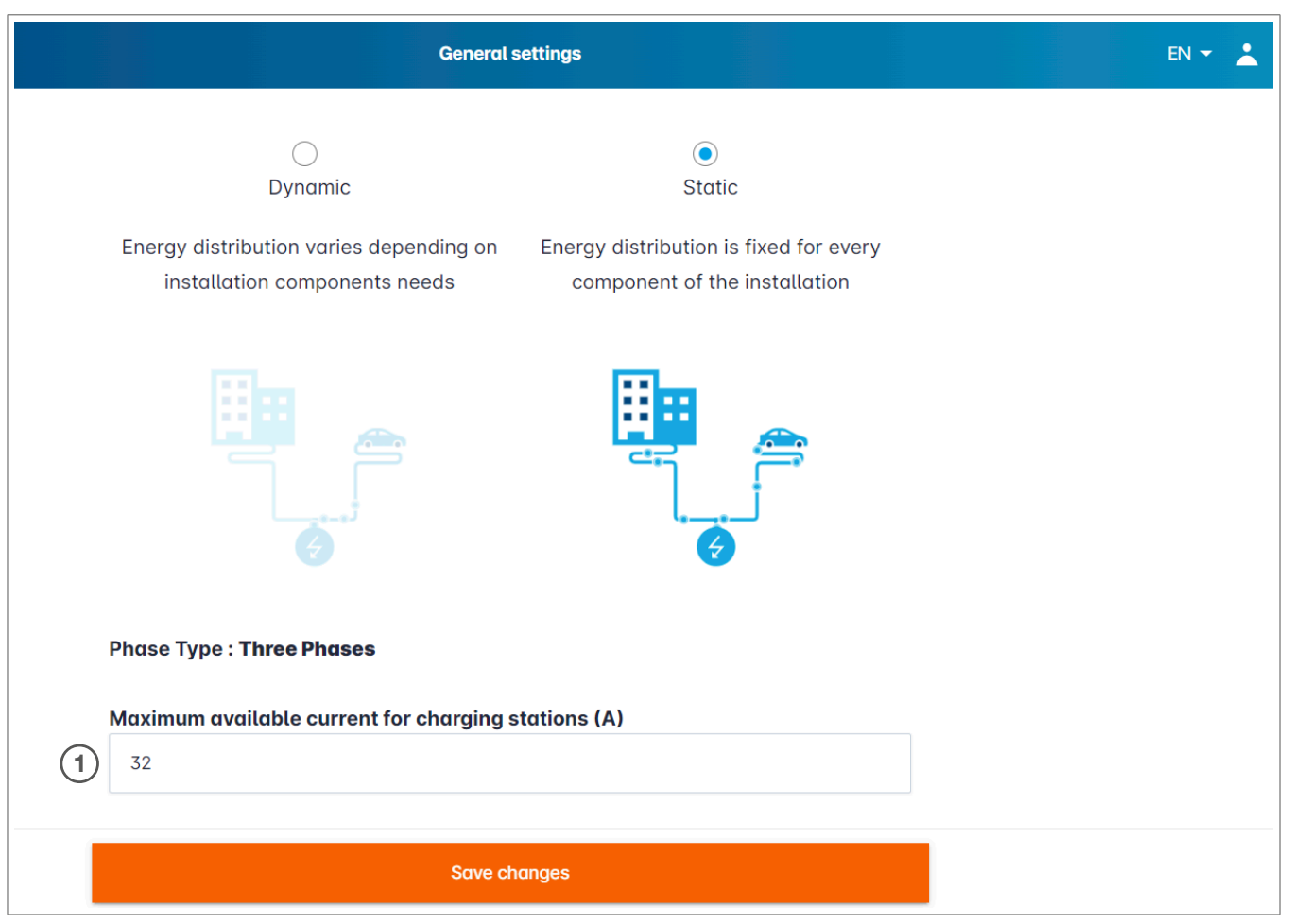

① Maksimalna struja za punjače: Unesite vrijednost u A koja se ne smije prekoračiti.

### 05.04 Detekcija punjača za električna vozila

| •hager                                                                                                    |                                            | Charging stations EN 👻 📩                                                                                        |
|----------------------------------------------------------------------------------------------------|--------------------------------------------|----------------------------------------------------------------------------------------------------|
| Indgen                                                                                                    | Charging stations @ Max 10 charging points |                                                                                                    |
| Charging stations     Overview     Central settings     Central settings     Central settings     Central settings     Central settings     Central settings     Central settings     Central settings     Configured     Image: Charging stations     No EVSE configured     Image: Charging stations     No EVSE configured     Image: Charging stations     No EVSE configured     Image: Charging stations     No EVSE configured     Image: Charging stations     Image: Configured     Image: Charging stations     Image: Configured     Image: Charging stations     Image: Charging stations     Image: Charging stations     Image: Configured     Image: Charging stations     Image: Configured     Image: Charging station     Image: Charging station     Image: Configured     Image: Charging station     Image: Charging station     Image: Configured     Image: Charging station     Image: Charging station     Image: Charging station     Image: Charging station     Image: Charging station <th></th>                                                                                                    |                                            |                                                                                                    |
| LLM OVERVIEW                                                                                                    |                                            |                                                                                                    |
| Overview                                                                                                    |                                            | Hager charging station                                                                                          |
| LLM CONFIGURATION                                                                                                    |                                            | These can be found automatically.                                                                               |
| <ul> <li>Charging statings</li> <li>Configured</li> <li>Configured</li> <li>Configured</li> <li>Configured</li> <li>Configured</li> <li>Charging statings</li> <li>Configured</li> <li>RFID card</li> <li>Dedges added</li> <li>User management</li> <li>Ousers</li> <li>System sittings</li> <li>System sittings</li> </ul> |                                            | Even better, they will be automatically pre-configured.                                                         |
|                                                                                                    |                                            | It could take some time, the EVSE womm appear automatically as soon as there are connected to the load manager. |
| RFID card     O badges added                                                                                                    |                                            | EVSE will reboot during the association with the load manager.                                                  |
| User management                                                                                                    |                                            |                                                                                                    |
| System settings<br>System information, date/hour                                                                                                    |                                            |                                                                                                    |
| LLM version: LLM_2023_01                                                                                                    |                                            | •                                                                                                    |
| Pokrenite dete                                                                                                    | ekciju punjača tako što ćete kliknuti      | na 🕂                                                                                                    |

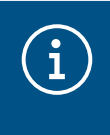

#### Informacija

Proces detekcije može potrajati određeno vrijeme, punjači će se pojaviti automatski čim budu povezani na LLM(Lokalni menadžer opterećenja).

Ovaj korak vrši konfiguraciju punjača za električna vozila.

Sljedeća slika prikazuje primjer punjača otkrivenog tokom procesa detekcije.

| •hager                            | Charging stations |                             |                          |                     |         | EN 👻 💄       |
|-----------------------------------|-------------------|-----------------------------|--------------------------|---------------------|---------|--------------|
|                                   | Cł                | narging stations            | ⑦ Max 10 charging points |                     |         |              |
| Not running<br>No EVSE configured |                   | Charging stations           | OCPP_ID                  | Charging points     | Phase   | <i>⊘</i> ₪   |
| LLM OVERVIEW                      |                   | hager-evcs-cPW7zN<br>EVSE 0 | ENFEgS5Zy8NUGTSWcPW7zN   | 🚔 X Charging points | $\odot$ | Not usable > |
| Overview                          |                   |                             |                          |                     |         |              |
| LLM CONFIGURATION                 |                   |                             |                          |                     |         |              |

| :hager                            |           |                             | Charging stations |              |
|-----------------------------------|-----------|-----------------------------|-------------------|--------------|
|                                   | Chargi    | ng stations                 |                   | 0            |
| Not running<br>No EVSE configured | 🗌 Chargin | ng stations 2               |                   | 1 回          |
| LLM OVERVIEW                      |           | hager-evcs-cPW7zN<br>EVSE 0 | Θ                 | Not usable > |
| OD Overview                       |           |                             |                   |              |

Odaberite punjač za električna vozila tako što ćete kliknuti na isti

| hager                                                   |                                                 |  |        |   |
|---------------------------------------------------------|-------------------------------------------------|--|--------|---|
| naycı                                                   | ← hager-evcs-cPW7zN                             |  | Cancel | 1 |
| Not running     No EVSE configured                      | This Hager station is pre configured            |  |        | ( |
|                                                         | Basic settings<br>Hostname<br>hager-evcs-cPW7zN |  |        |   |
| LM CONFIGURATION                                        | Name                                            |  |        |   |
| General settings<br>Configured                          | Charging station 1                              |  |        |   |
| Charging stations<br>No EVSE configured                 | Phases mapping                                  |  |        |   |
| RFID card<br>0 badges added                             | L2                                              |  |        |   |
| User management                                         | L3<br>L1, L2, L3                                |  |        |   |
| <b>System settings</b><br>System information, date/hour | L2, L3, L1                                      |  |        |   |
| A Configuration tutorial<br>M version: LLM_2023_01      | L3, L1, L2 5                                    |  |        |   |

Podesite punjač:

#### Naziv:

Unesite naziv punjača, ovaj naziv će se pojaviti na displeju

### • Mapiranje faza:

Odaberite ožičenje punjača

#### Maks. struja po fazi:

Granica zaštite u A

Sačuvajte konfiguraciju

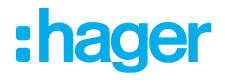

#### Oznake (Badges) po punjaču

| :hager                                              | ← HAG_ST1              |        |
|-----------------------------------------------------|------------------------|--------|
| Running<br>Attention required                       | Pagia asttinga         |        |
| LLM dashboard                                       | Basic settings         |        |
| 호 Overview                                          | Hostname               |        |
| 50 Support                                          | Name                   |        |
| LLM configuration                                   | HAG_ST_1               |        |
| Configured                                          | Phases Mapping         |        |
| Charging stations •<br>8 stations configured        | L1, L2, L3             | ~      |
| Clusters<br>2 defined clusters                      | Cluster                |        |
| Charging authorisation<br>Badges required           | Cluster #1 (default)   | $\sim$ |
| Load shedding strategy ·<br>Max current per session | IP address             |        |
| User management<br>X users                          |                        |        |
| System settings<br>System info, date/hour,          | Charging authorisation |        |
| ⑦ Configuration tutorial                            | 1 associated badge     | ~      |
|                                                     | Search                 | Q      |
|                                                     | - All badges           |        |
|                                                     | Badge 1                | • 7    |
|                                                     | Badge 2                | Ũ      |
|                                                     | Badge 3                |        |
|                                                     | Badge 4                |        |
|                                                     | Badge 5                |        |

Ova postavka daje ovlaštenje za sve ili samo neke oznake(Badges) za punjenje na ovom konkretnom punjaču za električna vozila.

Primjer: samo **Oznaka 1** može puniti na ovom punjaču.

### 05.05 CPO veza (dostupno samo sa XEM520)

| Hager Energy - Local Load Mana 🗙 🔯               | be.ENERGIS  | ED - Charge point ma 🗙 📔 🕂                                |                                              |                           |              | ~ - <b>0</b> × |
|--------------------------------------------------|-------------|-----------------------------------------------------------|----------------------------------------------|---------------------------|--------------|----------------|
| ← → C ▲ Not secure   hager-llm                   | n-kmcjcc.lo | ocal/install/evcs/list                                    |                                              |                           | (            | ຊ 🗟 🖻 🛧 🗖 😩 :  |
| 😵 Hager Energy - Loc 🔤 Hager Energy - Lo         | к 🚱 Н       | lager Energy - Loc 🔇 Hager Energy                         | - Loc 🔇 Hager Energy - Loc 💮 SteVe - Steckdo | osen 📴 be.ENERGISED Login |              |                |
| :hager                                           |             |                                                           | Chr                                          | arging stations           |              | EN 👻 👗         |
|                                                  | Cł          | narging statio                                            | <b>IS</b> ⑦ Max 20 charging points           |                           |              |                |
| Not running<br>No CPO settings                   |             | Charging Point Operator<br>0/1 charging stations connecte | d (1)                                        |                           |              | 2 Settings     |
| LLM OVERVIEW                                     |             |                                                           | <u> </u>                                     |                           |              | J              |
| Overview                                         |             | Charging stations                                         | OCPP_ID                                      | Charging points           | Phase        |                |
| k                                                |             | hager-evcs-cPW7zN<br>EVSE 0                               | ENFEgS5Zy8NUGTSWcPW7zN                       | 🚔 1 Charging points       | ③ L1, L2, L3 | Configured >   |
| LLM CONFIGURATION                                |             |                                                           |                                              |                           |              |                |
| General settings<br>Configured                   |             |                                                           |                                              |                           |              |                |
| Charging stations<br>1 stations configured       |             |                                                           |                                              |                           |              |                |
| RFID card     O badges added                     |             |                                                           |                                              |                           |              |                |
| User management<br>0 users                       |             |                                                           |                                              |                           |              |                |
| System settings<br>System information, date/hour |             |                                                           |                                              |                           |              |                |
| LLM version: LLM_2023_033                        |             |                                                           |                                              |                           |              | •              |

- Kada je izvršena detekcija punjača te je isti konfigurisan pomoću XEM520, možete aktivirati funkciju Charging Point Operator (Operator tačke punjenja).
- Odabir CPO i vezane postavke se mogu podesiti u meniju postavke/Settings.

#### Operator tačke punjenja

|           |                                   | EN 🔻 | - |                          |                                   | EN 👻 | : |
|-----------|-----------------------------------|------|---|--------------------------|-----------------------------------|------|---|
|           | Charge Point Operator<br>Settings |      | × |                          | Charge Point Operator<br>Settings |      | × |
| 1 CPO ser | ver                               |      |   | CPO :<br>URL: Ho<br>Edit | Server<br>IsToBe wss              |      |   |
| HasToBe w | SS                                |      |   | 2 OCPF                   | P_ID assign to EVSE               |      |   |
| Next      |                                   |      |   | a0:02:4a<br>test         | :e0:a1:04                         |      |   |

- Odaberite CPO server sa kojim se želite povezati i kliknite na Dalje/Next.
   Ovdje se prikazuju svi prethodno detektovani punjači.
- O Unesite OCPP ID za svaki punjač i pokrenite preko Poveži na CPO.

| •<br>•hager                                      |    |                                                            |   |                 | Charging stations   |              | EN          | - 4  |
|--------------------------------------------------|----|------------------------------------------------------------|---|-----------------|---------------------|--------------|-------------|------|
|                                                  | Ch | narging stations                                           | 0 | Max 20 charging | points              |              |             |      |
| Running<br>All Set                               |    | Charging Point Operator<br>1/1 charging stations connected |   |                 |                     |              | Settin      | ngs  |
|                                                  |    | Charging stations                                          |   | OCPP_ID         | Charging points     | Phase        | Ø           | 団    |
|                                                  |    | hager-evcs-cPW7zN<br>EVSE 0                                |   | testLudo1       | 🛸 1 Charging points | © L1, L2, L3 | CPO accepte | ed > |
| General settings                                 |    |                                                            |   |                 |                     |              |             |      |
| Charging stations<br>1 stations configured       |    |                                                            |   |                 |                     |              |             |      |
| RFID card<br>0 badges added                      |    |                                                            |   |                 |                     |              |             |      |
| User management                                  |    |                                                            |   |                 |                     |              |             |      |
| System settings<br>System Information, date/hour | ŀ  |                                                            |   |                 |                     |              |             | +    |

Ukoliko su svi podaci ispravni, putem **CPO prihvaćen/accepted** ćete vidjeti da su punjači povezani na CPO.

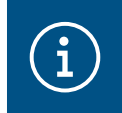

#### Informacija

U ovom režimu, upravljanje oznakama/Badges više ne vrši LLM. To je preuzeo CPO.

### 05.06 Postavke RFID kartica

| •hager                                           |                                                                                                    |              | RFID card      |             | EN 👻 🔔      |
|--------------------------------------------------|----------------------------------------------------------------------------------------------------|--------------|----------------|-------------|-------------|
|                                                  | Badges                                                                                                    |              |                |             |             |
| Not running<br>No Badges                         | Badge required                                                                                                    |              |                |             | 3 Edit rule |
| LLM OVERVIEW                                     |                                                                                                    | Standard (0) | Supervisor (0) | Pending (0) |             |
| Overview                                         |                                                                                                    |              |                |             |             |
| LLM CONFIGURATION                                |                                                                                                    |              |                |             |             |
| General settings<br>Configured                   |                                                                                                    |              |                |             |             |
| Charging stations<br>1 stations configured       | You may add badges in different ways:                                                                                                  | $\frown$     |                |             |             |
| RFID card 1                                      | <ul> <li>By scanning badges on charging stations</li> <li>By importing a CSV file</li> <li>By adding it manually one by one</li> </ul> | (2)          |                |             |             |
| User management                                  |                                                                                                    |              |                |             |             |
| System settings<br>System information, date/hour |                                                                                                    |              |                |             |             |
| LLM version: LLM_2023_01                         |                                                                                                    |              |                |             | •           |

- Odaberite **RFID** kartica/card u meniju.
- Programirajte oznake/Badges:
  - Skeniranjem oznaka/Badges na punjačima koji su povezani sa LLM
  - Uvozom csv datoteke
  - Pojedinačnim manuelnim dodavanjem kartica

:hager

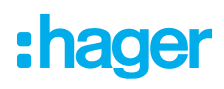

- O Definišite pravilo pristupa za punjače za električna vozila tako što ćete odabrati Edit rules/Uredi pravila.
  - Slobodan pristup
  - Neophodna oznaka/Badge

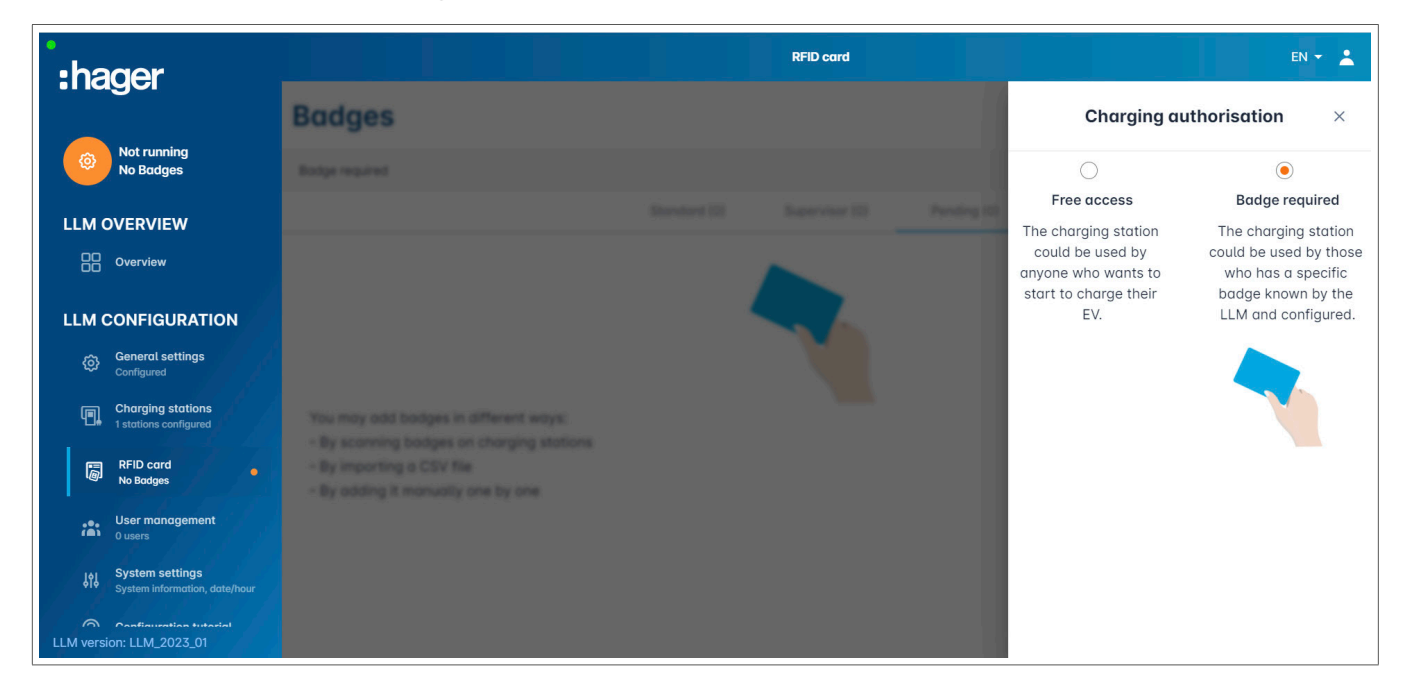

#### Skenirajte oznake/Badge

| •<br>hager                                       |                                                                                                    |              | RFID card      |             |     | EN 👻 📩                    |
|--------------------------------------------------|----------------------------------------------------------------------------------------------------|--------------|----------------|-------------|-----|---------------------------|
|                                                  | Badges                                                                                                    |              |                |             |     |                           |
| Not running<br>No Badges                         | Badge required                                                                                                    |              |                |             |     | Edit rule                 |
| LLM OVERVIEW                                     |                                                                                                    | Standard (0) | Supervisor (0) | Pending (0) |     |                           |
| Overview                                         |                                                                                                    |              |                |             |     |                           |
| LLM CONFIGURATION                                |                                                                                                    |              |                |             |     |                           |
| General settings<br>Configured                   |                                                                                                    |              |                |             |     |                           |
| Charging stations<br>1 stations configured       | You may add badges in different ways:                                                                                                   |              |                |             |     |                           |
| RFID card<br>No Badges                           | <ul> <li>By scanning bacages on charging stations</li> <li>By importing a CSV file</li> <li>By adding it manually one by one</li> </ul> |              |                |             |     | Add badge manually        |
| User management                                  | _,, indiada, one of one                                                                                                    |              |                |             | (1) | Import a file             |
| System settings<br>System information, date/hour |                                                                                                    |              |                |             | Ŭ   | Scan badges from stations |
| Configuration tutoriat                           |                                                                                                    |              |                |             |     | ×                         |

Ikiknite na + i odaberite skeniranje oznaka/badges

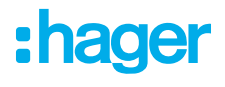

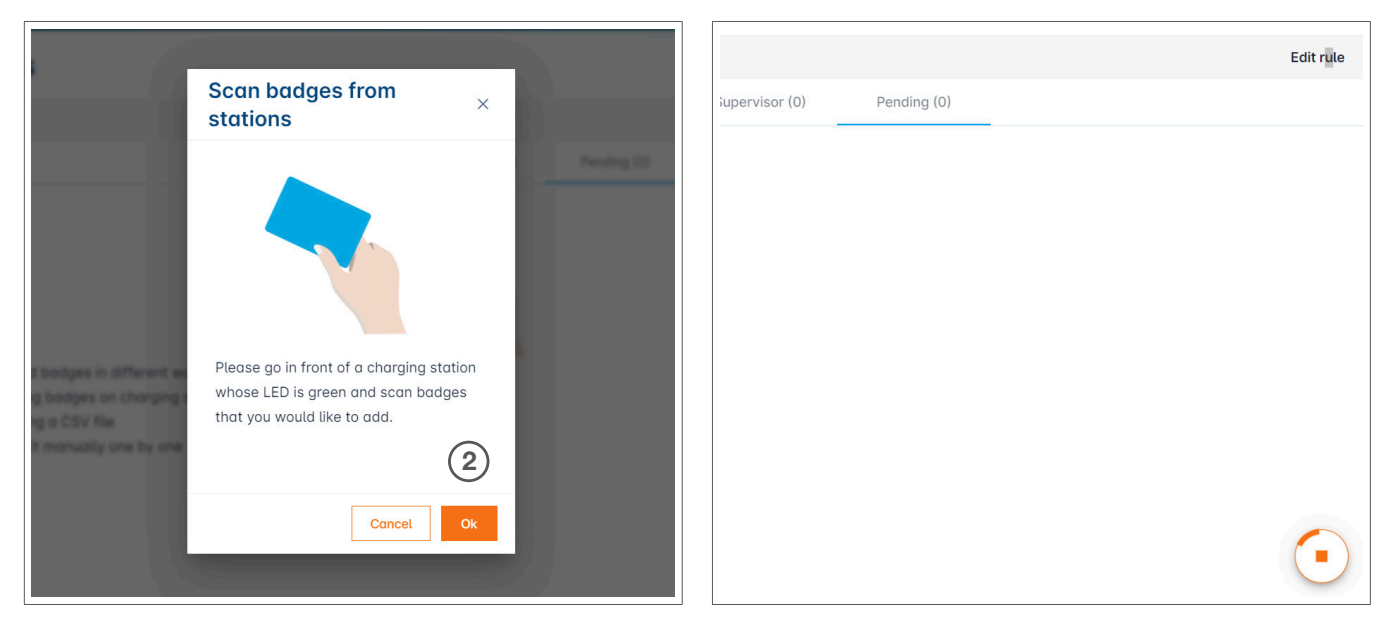

Potvrdite informativni prozor sa OK.
Okanizania na nakraća

Skeniranje se pokreće.

| Informacija                                           |  |
|-------------------------------------------------------|--|
| Pritiskom na 💽 se zaustavlja skeniranje RFID kartice. |  |

| hager                                                                                                    | RFID card                               | en 👻 📩    |
|----------------------------------------------------------------------------------------------------|-----------------------------------------|-----------|
| magoi                                                                                                    | Badges                                  |           |
| Running<br>All Set                                                                                                    | Badge required                          | Edit rule |
| LLM OVERVIEW                                                                                                    | Standard (0) Supervisor (0) Pending (2) |           |
| Overview                                                                                                    | Select All                              | 団         |
| LLM CONFIGURATION  Caneral settings Configured  Charging stations tatians configured  Charging stations tatians configured  Charging stations tatians configured  Charging stations Codese  System settings System information, date/hour | b42daaca           e4cf0442             |           |
| LLM version: LLM_2023_01                                                                                                    |                                         | +         |

Pronađena RFID kartica

| •hager                                           |                | RFID card | EN 👻 📩                                           |
|--------------------------------------------------|----------------|-----------|--------------------------------------------------|
| inagoi                                           | Badges         |           | Badge edit ×                                     |
| Running<br>All Set                               | Budge required |           | Select parameter that you would like to apply on |
| LLM OVERVIEW                                     |                |           | selected badges                                  |
| Overview                                         | E Select All   |           | ctive                                            |
| LLM CONFIGURATION                                | E bilase       |           | Comment (optional)                               |
| General settings                                 | C sectors2     |           | Email(Optional)                                  |
| Charging stations                                |                |           |                                                  |
| 1 stations configured                            |                |           | Type of badge (access level)                     |
| 2 bodges added                                   |                |           | Standard 🗸                                       |
| User management<br>0 users                       |                |           | Expiration date (optional)                       |
| System settings<br>System information, date/hour |                |           |                                                  |
| LLM version: LLM_2023_01                         |                |           | Apply                                            |

Odaberite oznaku za personalizaciju pomoću postavke opcije oznaka/badge options.

|                                                       |        | EN 🔻 🚨                                                           |
|-------------------------------------------------------|--------|------------------------------------------------------------------|
| :hager                                                | Badges | Badge edit $	imes$                                               |
| Attention required                                    |        | Select parameter that you would like to apply on selected badges |
| LLM dashboard                                         |        | Activate hadre                                                   |
| 😟 Overview                                            |        | Adivate badge                                                    |
| T Support                                             |        | Mixed 🗸                                                          |
| o <sub>o</sub> Support                                |        | Selected badges have different types                             |
| LLM configuration                                     |        | Type of badge (access level)                                     |
| General settings                                      |        | Standard                                                         |
| Charging stations •<br>8 stations configured          |        | Expiration date (ontional)                                       |
| Clusters<br>2 defined clusters                        |        |                                                                  |
| Badges<br>10 badges added                             |        | Max energy per session (optional) (kWh)                          |
| ☑ Load shedding strategy ●<br>Max current per session |        |                                                                  |
| • User management                                     |        | 22                                                               |
| X users                                               |        | Observing authorization                                          |
| System settings<br>System info, date/hour,            |        |                                                                  |
| ⑦ Configuration tutorial                              | C man  | All EVSE (4) V                                                   |

 Odabirom jedne od ovih opcija, RFID kartica se može omogućiti za punjenje na svim punjačima (Sve EVSE) ili na jednom konkretnom punjaču.
 Primjer: Oznaka 1 može puniti na EVSE1.

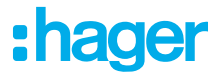

### 05.07 Upravljanje korisnicima

• Kreiranje korisnika

| •:hager                                          |         |           | User managemer | nt   |      | EN 👻 📩     |
|--------------------------------------------------|---------|-----------|----------------|------|------|------------|
| Running<br>All Set                               | User mo | anagement |                |      |      | <u>ا</u> ا |
| LLM OVERVIEW                                     |         | Username  | First name     | Name | Role |            |
| Overview                                         |         |           |                |      |      |            |
| LLM CONFIGURATION                                |         |           |                |      |      |            |
| General settings<br>Configured                   |         |           |                |      |      |            |
| Charging stations<br>1 stations configured       |         |           |                |      |      |            |
| RFID card<br>2 badges added                      |         |           |                |      |      |            |
| User management<br>O users                       |         |           |                |      |      |            |
| System settings<br>System information, date/hour |         |           |                |      |      |            |
| ⑦ Configuration tutorial                         |         |           |                |      |      |            |
| LLM version: LLM_2023_01                         |         |           |                |      |      |            |

Nakon što pritisnete + popunite sljedeće elemente:

- Ime korisnika
- Profil
- Nova šifra
- Potvrda šifre

| *:hager                       |            |                       | User monogement |    | m + 1      |
|-------------------------------|------------|-----------------------|-----------------|----|------------|
| Contraction Address           | User manar | <i>←</i>              | Add a user      |    | 0 <b>0</b> |
| LLM OVERVIEW                  | <u> </u>   | Username              |                 | a. |            |
| LLM CONFIGURATION             |            | Profile               |                 |    |            |
| General settings     Contract |            | Advanced New Password |                 |    |            |
| Complex stations              |            | Confirm Password      | 0               |    |            |
| Contraction                   |            |                       | 0               |    |            |
| If Spring and Second          |            |                       | Validate        |    |            |
| O Configuration Internal      |            |                       |                 |    | 0          |

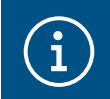

### Informacija

Šifra je privremena i mora se promijeniti nakon što se prvi put prijavite.

### 05.08 Kontrolna ploča

| :hager                                                                         |                                                                                                    |                                              | Overview                                                               |                   |                                                  | EN 👻 📩 |
|--------------------------------------------------------------------------------|----------------------------------------------------------------------------------------------------|----------------------------------------------|------------------------------------------------------------------------|-------------------|--------------------------------------------------|--------|
| Running<br>All Set                                                             | Available power management Dynamic Adjusting to other load demand                                                                                                    | Max. current per phase<br>160 A<br>Tri phase | Charging stations 1                                                    |                   | EVCS access rights<br>Badge required<br>2 badges |        |
|                                                                                | Consumption<br>in real time                                                                                                    |                                              |                                                                        |                   |                                                  |        |
| LLM CONFIGURATION<br>© General settings<br>Configured<br>(m) Charging stations | $\begin{array}{c} \text{Overall} \\ \rightarrow \ \text{L1} & \textbf{OA} \\ \rightarrow \ \text{L2} & \textbf{OA} \\ \rightarrow \ \text{L3} & \textbf{OA} \end{array}$ |                                              | Total EVSE<br>$\rightarrow$ L1<br>$\rightarrow$ L2<br>$\rightarrow$ L3 | 0 A<br>0 A<br>0 A |                                                  |        |
| RFID card<br>2 bodges added                                                    | Charging sessions<br>In real time                                                                                                    | Status                                       | L1 L2                                                                  | L3                | Energy                                           |        |
| System information, date/hour                                                  | Filter: by label                                                                                                    | Preparing Items per page 10 I                | <br>Page 1 of 1   < < > >                                              | -                 | ч                                                |        |

U ovom pregledu možete pronaći podatke o vašoj instalaciji, vizualizaciju potrošnje i vizualizaciju sesija punjenja.

### 05.09 Export funkcija

|                                                       |                                                                         |                                             |                        |                                                  | EN 👻 🔺   |
|-------------------------------------------------------|-------------------------------------------------------------------------|---------------------------------------------|------------------------|--------------------------------------------------|----------|
| :hager                                                |                                                                         |                                             |                        |                                                  |          |
| Attention required                                    | Available power management<br>Dynamic<br>Adjusting to other load demand | Max. current per phase<br>45 A<br>Tri-phase | Charging stations<br>8 | EVCS access rights<br>Badge required<br>X badges |          |
| LLM dashboard                                         |                                                                         |                                             |                        |                                                  |          |
| Dverview                                              | Consumption                                                             |                                             |                        |                                                  |          |
| रू<br>Support                                         | Overall XX A                                                            | Total EVSE                                  | XX A                   |                                                  |          |
| LLM configuration                                     | $\rightarrow$ L1 XX A                                                   | → L1 3                                      |                        |                                                  |          |
| General settings<br>Configured                        | $\rightarrow$ L3 XX A                                                   | → L3 1                                      | XX A                   |                                                  |          |
| Charging stations •<br>8 stations configured          | Cluster #1 XX A                                                         | Cluster #2 X                                |                        | Cluster #3 XX A                                  |          |
| Clusters<br>2 defined clusters                        | $\rightarrow$ L1 XX A $\rightarrow$ L2 XX A                             | $\rightarrow$ L1 ) $\rightarrow$ L2 )       |                        | $\rightarrow$ L1 XX A $\rightarrow$ L2 XX A      | 0        |
| Badges<br>10 badges added                             |                                                                         | → L3 1                                      | XX A                   | $\rightarrow$ L3 XX A                            |          |
| ☑ Load shedding strategy ●<br>Max current per session | $\rightarrow$ L1 XX A                                                   |                                             |                        |                                                  |          |
| User management<br>X users                            | $\rightarrow$ L2 XX A $\rightarrow$ L3 XX A                             |                                             |                        |                                                  |          |
| System settings<br>System info, date/hour,            |                                                                         |                                             |                        |                                                  |          |
| ⑦ Configuration tutorial                              | Charging sessions<br>in real time                                       |                                             |                        |                                                  | ort data |
|                                                       | Label 🗢 Status                                                          | Badge ID U                                  | Jser Charging          | J/Idle time L1 L2 L3 E                           | nergy    |
|                                                       | ▲ SCH ST 2 ( • ) Error #                                                | 123456 123456 S                             | Surname Name 35' 16    | 5" / 05' 32" 0/32 A 0/32 A 0/32 A 20.            | 1 kWh >  |

• Kliknite na dugme export podataka/export data za preuzimanje csv datoteke, uključujući podatke o svim sesijama punjenja.

Otvoriti će se novi pop-up prozor.

| Month Date range | (2)          |  |
|------------------|--------------|--|
| Start date       | End date     |  |
| XX/XX/XXXX 🛗     | XX/XX/XXXX 🛗 |  |

Od korisnika se sada traži da naznači vremenski period za sve sesije koje želi exportovati. Ovaj period može biti maks. 1 godinu.

|    | AB                   | С            | D                   | E                      | F        | G         | Н                  |
|----|----------------------|--------------|---------------------|------------------------|----------|-----------|--------------------|
| 1  | transaction 🔽 evcsId | 💌 evcsName 🔻 | startDateTransactio | stop Date Transactio 💌 | badgeld  | badgeName | energyChargedKwl 🔻 |
| 2  | 1 a0:02:4a:e0:a3     | 3:c5 N/A     | 07.11.2022 11:21    | 07.11.2022 11:30       | 645c0542 | N/A       | 679                |
| 3  | 2 a0:02:4a:e0:a4     | 4:10 N/A     | 07.11.2022 11:23    | 07.11.2022 12:24       | 044ee958 | N/A       | 13550              |
| 4  | 3 a0:02:4a:e0:a3     | 3:c5 N/A     | 07.11.2022 12:27    | 08.11.2022 05:56       | 34f5db32 | N/A       | 937                |
| 5  | 4 a0:02:4a:e0:a4     | 4:10 N/A     | 07.11.2022 12:43    | 07.11.2022 13:39       | 74ac0a42 | N/A       | 8334               |
| 6  | 5 a0:02:4a:e0:a2     | 2:e7 N/A     | 07.11.2022 13:19    | 07.11.2022 13:20       | a443f141 | N/A       | 0                  |
| 7  | 6 a0:02:4a:e0:a2     | 2:e7 N/A     | 07.11.2022 13:20    | 07.11.2022 13:21       | a443f141 | N/A       | 0                  |
| 8  | 7 a0:02:4a:e0:a      | 5:00 N/A     | 07.11.2022 13:22    | 08.11.2022 06:03       | a443f141 | N/A       | 6735               |
| 9  | 8 a0:02:4a:e0:a3     | 3:b0 N/A     | 07.11.2022 13:35    | 07.11.2022 13:38       | 24cfdd58 | N/A       | 231                |
| 10 | 9 a0:02:4a:e0:a3     | 3:b0 N/A     | 07.11.2022 13:38    | 07.11.2022 13:38       | 24cfdd58 | N/A       | 0                  |
| 11 | 10 a0:02:4a:e0:a3    | 3:b0 N/A     | 07.11.2022 13:39    | 08.11.2022 05:57       | 24cfdd58 | N/A       | 6234               |
| 12 | 11 a0:02:4a:e0:a4    | 4:10 N/A     | 07.11.2022 13:39    | 08.11.2022 05:43       | 74ac0a42 | N/A       | 349                |
| 13 | 12 a0:02:4a:e0:a3    | 3:c5 N/A     | 08.11.2022 12:08    | 01.01.1970 01:00       | 34f5db32 | N/A       | 5680               |
| 14 | 13 a0:02:4a:e0:a4    | 4:10 N/A     | 08.11.2022 12:26    | 01.01.1970 01:00       | 74ac0a42 | N/A       | 10063              |
| 15 | 14 a0:02:4a:e0:a     | 5:00 N/A     | 08.11.2022 12:32    | 08.11.2022 12:32       | a443f141 | N/A       | 0                  |
| 16 | 15 a0:02:4a:e0:a     | 5:00 N/A     | 08.11.2022 12:33    | 08.11.2022 12:34       | a443f141 | N/A       | 0                  |
| 17 | 16 a0:02:4a:e0:a3    | 3:b0 N/A     | 08.11.2022 12:34    | 01.01.1970 01:00       | 24cfdd58 | N/A       | 6831               |
| 18 | 17 a0:02:4a:e0:a     | 5:00 N/A     | 08.11.2022 12:35    | 01.01.1970 01:00       | a443f141 | N/A       | 6561               |
| 19 | 18 a0:02:4a:e0:a3    | 3:c5 N/A     | 09.11.2022 12:12    | 10.11.2022 06:00       | 34f5db32 | N/A       | 8565               |
| 20 | 19 a0:02:4a:e0:a4    | 4:10 N/A     | 09.11.2022 12:21    | 09.11.2022 13:09       | 74ac0a42 | N/A       | 2536               |
| 21 | 20 a0:02:4a:e0:a3    | 3:b0 N/A     | 09.11.2022 12:22    | 10.11.2022 06:07       | 24cfdd58 | N/A       | 6656               |
| 22 | 21 a0:02:4a:e0:a     | 5:00 N/A     | 09.11.2022 12:47    | 10.11.2022 06:02       | a443f141 | N/A       | 7400               |
| 23 | 22 a0:02:4a:e0:a4    | 4:10 N/A     | 09.11.2022 13:09    | 09.11.2022 17:01       | 74ac0a42 | N/A       | 6504               |
| 24 | 23 a0:02:4a:e0:a4    | 4:10 N/A     | 09.11.2022 17:04    | 09.11.2022 17:04       | 74ac0a42 | N/A       | 0                  |
| 25 | 24 a0:02:4a:e0:a4    | 4:10 N/A     | 10.11.2022 11:18    | 10.11.2022 16:42       | 74ac0a42 | N/A       | 15361              |
| 26 | 25 a0:02:4a:e0:a     | 5:00 N/A     | 10.11.2022 11:26    | 10.11.2022 20:37       | a443f141 | N/A       | 5857               |
| 27 | 26 a0:02:4a:e0:a3    | 3:c5 N/A     | 10.11.2022 11:56    | 10.11.2022 20:37       | 34f5db32 | N/A       | 10379              |
| 28 | 27 a0:02:4a:e0:a3    | 3:b0 N/A     | 10.11.2022 12:07    | 10.11.2022 20:37       | 24cfdd58 | N/A       | 6368               |
| 29 | 28 a0:02:4a:e0:a4    | 4:10 N/A     | 10.11.2022 20:21    | 10.11.2022 20:37       | 74ac0a42 | N/A       | 3699               |
| 30 | 29 a0:02:4a:e0:a     | 5:00 N/A     | 11.11.2022 12:21    | 12.11.2022 06:04       | a443f141 | N/A       | 7214               |
| 31 | 30 a0:02:4a:e0:a     | 3:c5 N/A     | 11.11.2022 12:25    | 11.11.2022 12:27       | 24cfdd58 | N/A       | 92                 |
| 32 | 31 a0:02:4a:e0:a3    | 3:c5 N/A     | 11.11.2022 12:27    | 11.11.2022 12:29       | 24cfdd58 | N/A       | 3                  |
| 33 | 32 a0:02:4a:e0:a3    | 3:cb N/A     | 11.11.2022 12:29    | 11.11.2022 12:29       | 24cfdd58 | N/A       | 0                  |
| 34 | 33 a0:02:4a:e0:a     | 3:b0 N/A     | 11.11.2022 12:30    | 12.11.2022 06:03       | 24cfdd58 | N/A       | 7263               |

### Primjer izvoza/exporta csv datoteke

Sljedeće informacije se prikazuju nakon otvaranja izvezene csv datoteke:

- EVCS MAC adresa (punjača)
- EVCS naziv (punjača)
- Datum početka i završetka transakcije
- ID oznake/Badge
- Naziv oznake/Badge
- Potrošnja energije

**Hager d.o.o.** Igmanska bb 71320 Vogošća Bosna i Hercegovina

**Tel.** +387 33 424 295, 297 **Faks** +387 33 424 296 hagerbih@bih.net.ba, centrala@hager.com

hager.ba / hager.rs / hager.hr / hager-ks. com / hager.al